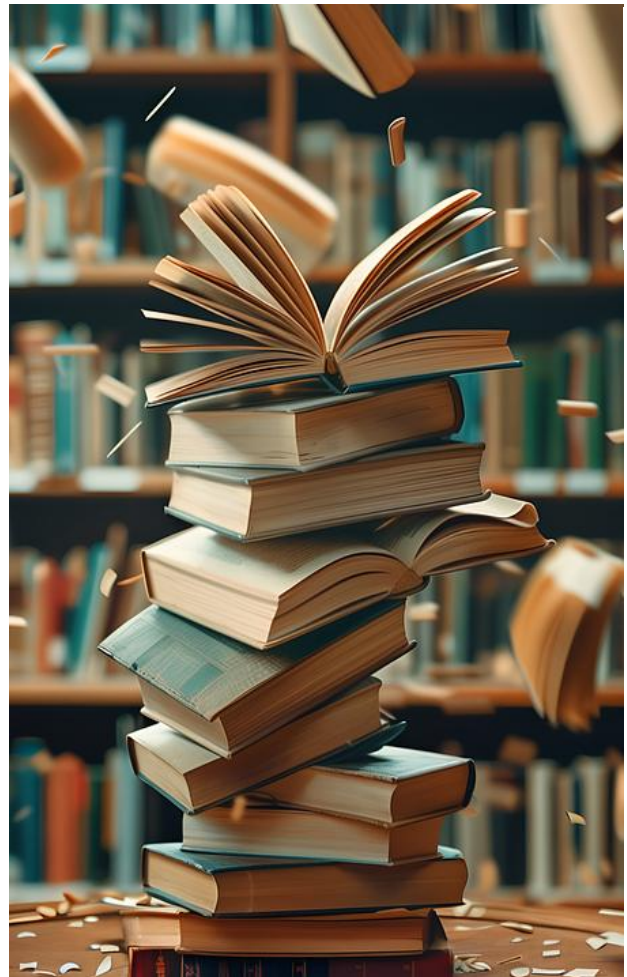

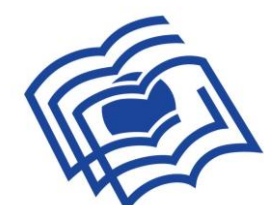

## **LIBRARY** of the University of Bielsko-Biala

# **INSTRUCTIONS** FOR USING THE LIBRARY CATALOG OF THE UNIVERSITY OF BIELSKO-BIALA

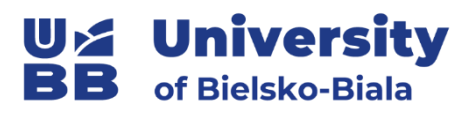

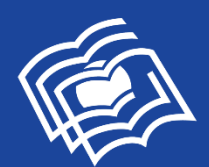

# **Our University library greets you!**

PLEASE FAMILIARISE YOURSELF WITH A SHORT INSTRUCTION ON HOW TO ACTIVATE YOUR LIBRARY ACCOUNT, SEARCH THE CATALOGUE, ORDER & LOAN BOOKS, RESERVE THEM AND EXTEND THEIR BORROWING.

International students are asked to go to the lending room of the library of the University of Bielsko-Biala (on the ground floor of the L building, right side) to activate their library account. Please remember to take your Student ID card with you. After obtaining a login and a password, you can log in to the library system. You can also browse library catalog without necessity of signing in.

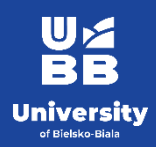

# Let's begin!

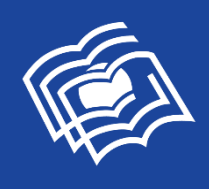

# WHERE YOU FIND THE LIBRARY

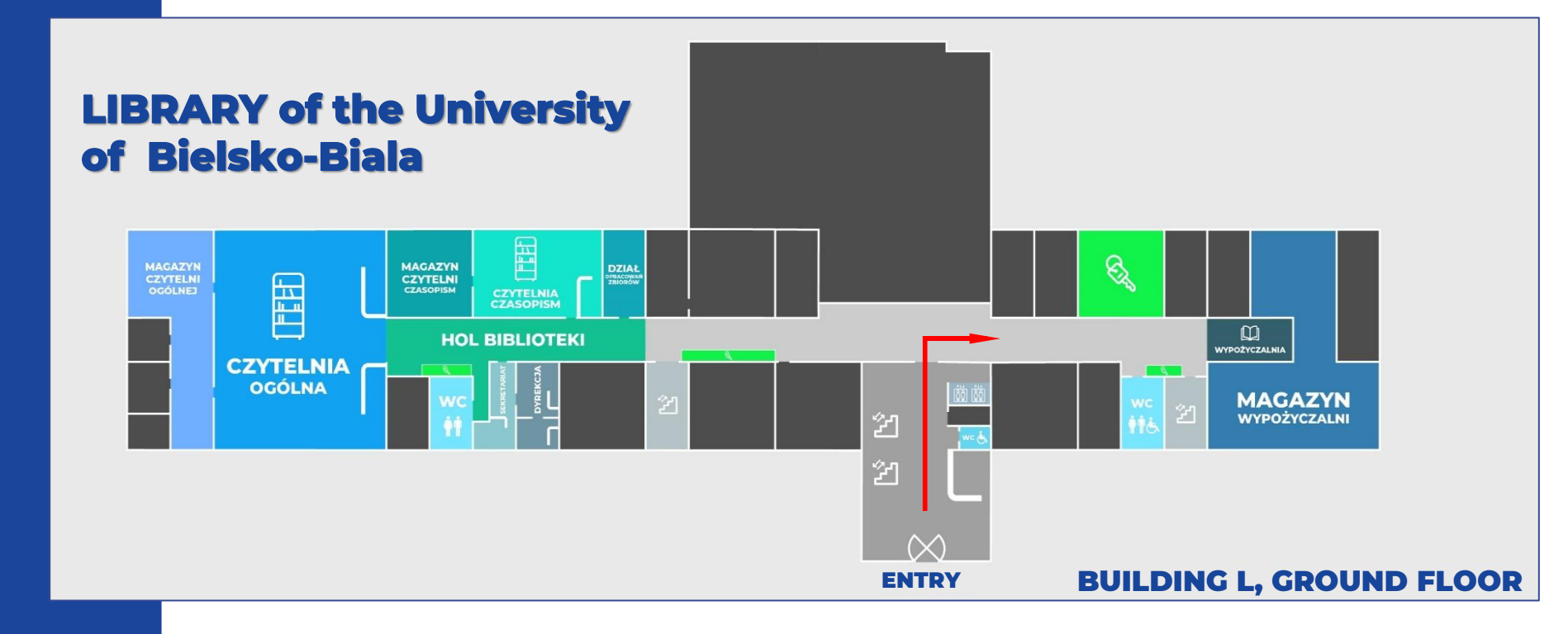

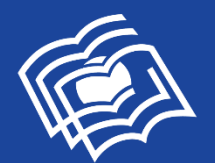

✓ I Biblioteka UBB

← → C º= biblioteka.ubb.edu.pl

× +

#### LIBRARY of the University of Bielsko-Biala

Czytelnicy v

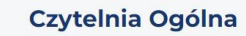

Biblioteka

wersytetu Bielsko-Bialskier

O Bibliotece v

Czytelnia Ogółna posiada w swoich zbiorach ponad 40 000 woluminów, w tym: książki, katalogi branżowe, prace doktorskie oraz zbiór norm. Profil zbiorów odpowiada istniejącym na Uczelni wydziałom i kierunkom studiów. Księgozóbić jest uzupełniany i systematycznie modyfikowany w zależności od zmieniających się potrzeb użytkowników. Czytelnicy korzystają ze zbiorów w wolnym dostepie.

Katalog on-line 
V Zasoby on-line 
V

#### więcej informacji

Zapraszamy do Biblioteki UBB

Bibliografie 

Foreign students

On-line catalogue

Contact

Dostępność v Q Wyszukaj v

Enter the online library catalogue here

× □ - □ ×

Mszystkie zakładk

Aktualności

1 000

幸 Filtruj aktualności

f X 🗩 🗇 in 🕹 🗭

Kontakt v

ZAPROPONUJ KSIĄŻKE

### https://biblioteka.ubb.edu.pl/

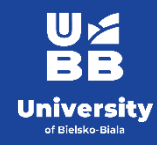

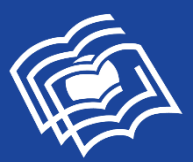

# YOU CAN LOGIN AND BEGIN SEARCHING FOR BOOKS AND ORDERING THEM

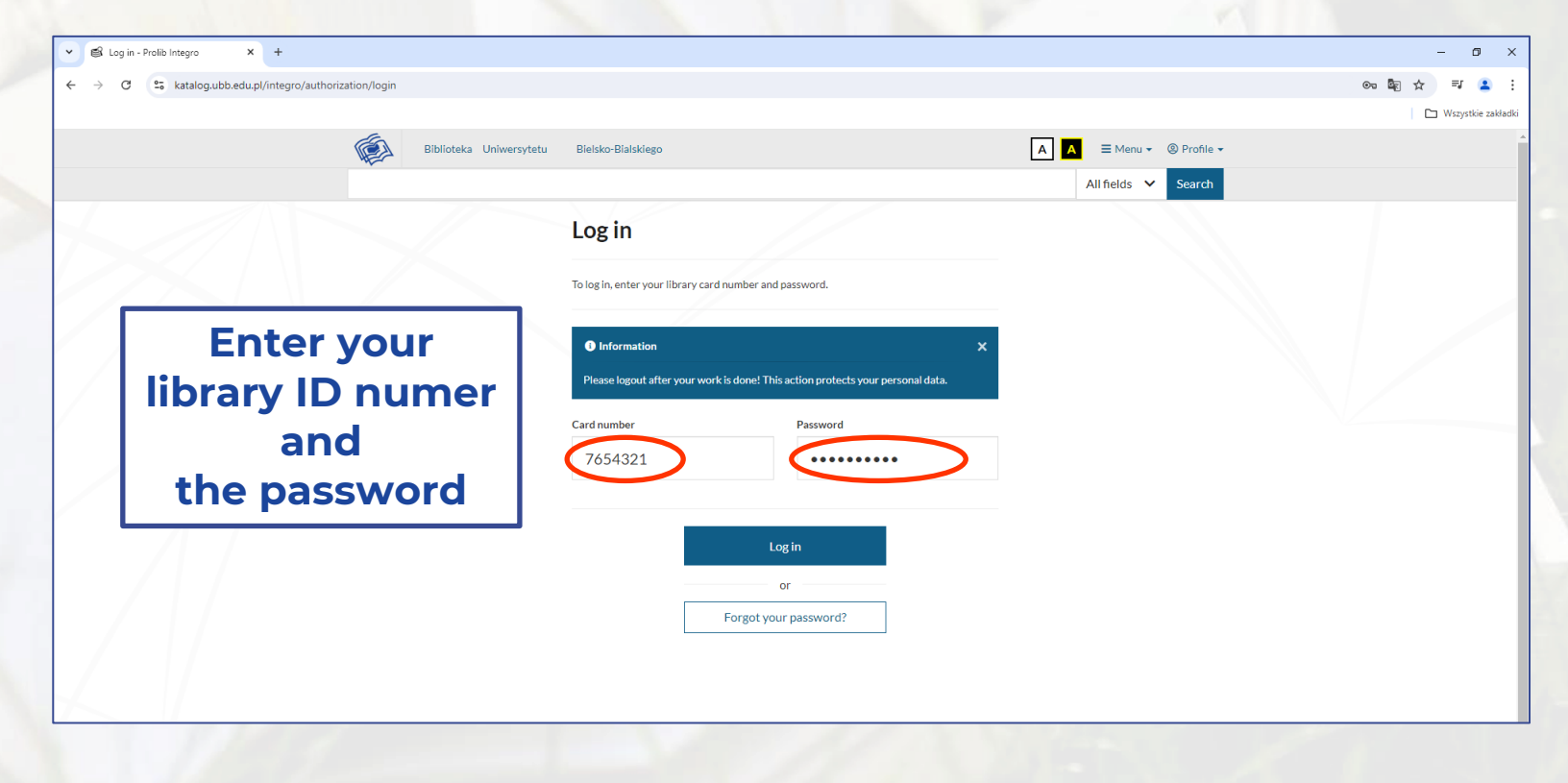

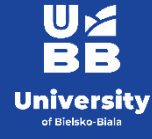

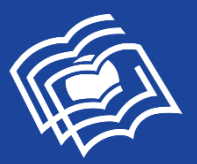

Universi

### **SEARCH – YOU CAN CHOOSE** All fields, Title, Author or Subject

|         | Search - Prolib Integro | x +                                        |           |           |                        | - 0 ×          |
|---------|-------------------------|--------------------------------------------|-----------|-----------|------------------------|----------------|
|         | ← → C 😁 katalog.ub      | ob.edu.pl/integro/catalog                  |           |           |                        | \$2. € ☆ ₹ ≗ : |
|         |                         | Biblioteka Uniwersytetu Bielsko-Bialskiego |           | A A       | Requests cart 🛛 🗮 Menu | Joanna -       |
|         |                         | Die Bie                                    | BLIOTEKA  | UNIWERS   | SYTETU                 |                |
|         |                         |                                            | BIELSKO-E | BIALSKIEG | 0                      | I am logged in |
|         |                         | Library catalog  buk/Ebookpoint  tem       |           |           |                        |                |
| This is | mv                      | How to search?                             |           |           | _                      |                |
| subje   | ect                     | sociology                                  |           | A         | ll fields 🗸 S          | earch          |
|         |                         | Choose an search index                     |           |           | ×                      |                |
|         |                         | All fields                                 |           |           |                        |                |
|         |                         | Title                                      |           |           |                        |                |
|         |                         | Author                                     |           |           |                        |                |
|         |                         | Subject                                    |           |           |                        |                |
|         |                         |                                            |           |           |                        |                |

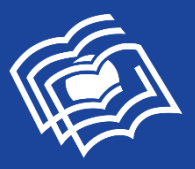

#### LIST OF RESULTS AND POSSIBILITIES FOR NARROWING THEM

I searched for the subject "sociology"The system found 699 books in the catalogue relating to that term. You can further filter the results by selecting the various categories on the left.

Here you can choose Language – English.

U/ RR

University

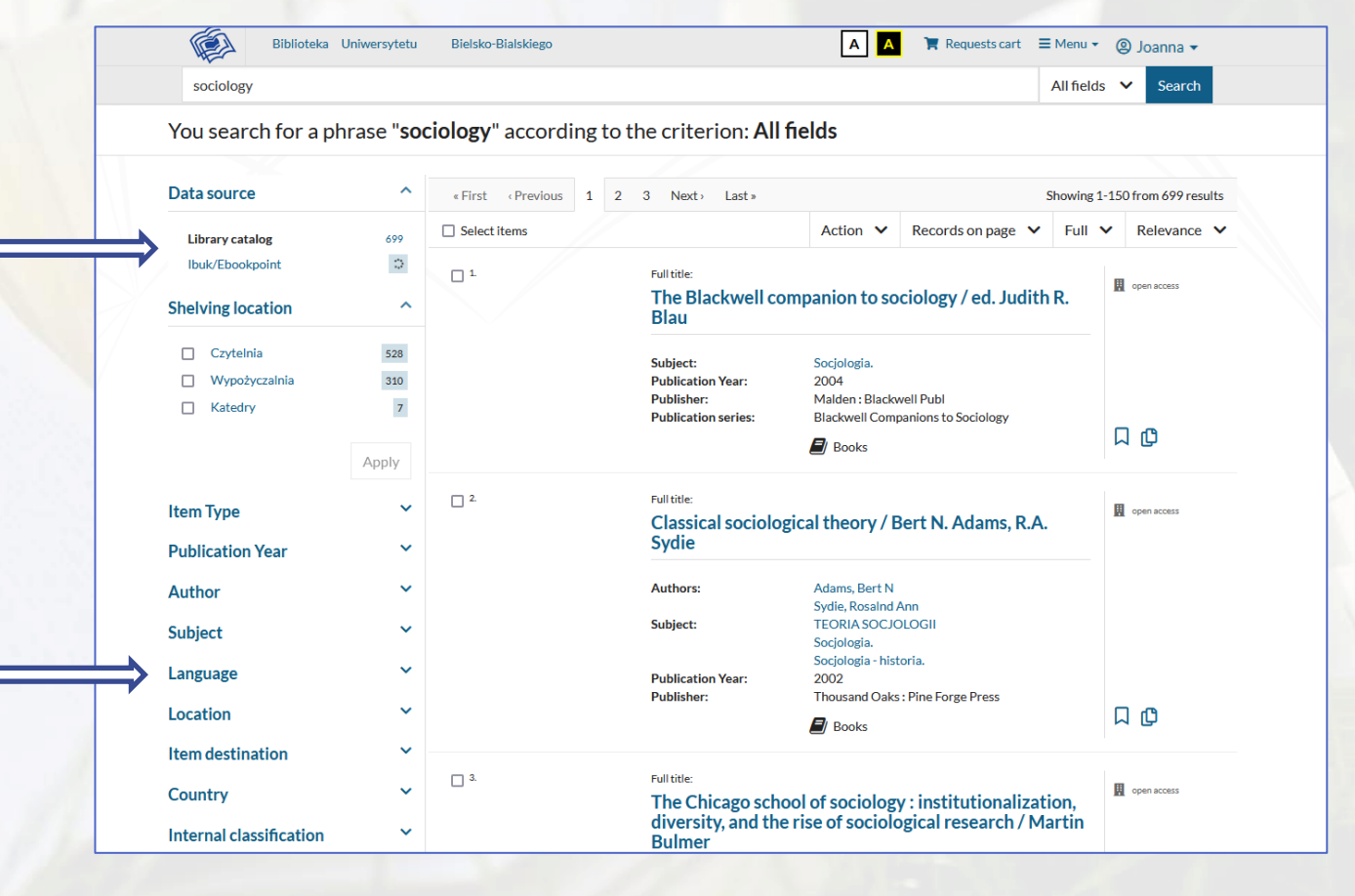

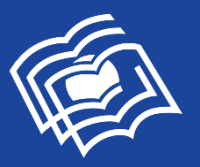

When after call number is a letter "W" it means that the book is in the lending room. When there are "Cz/" or "Cz/Mag" it means that book is in the reading room.

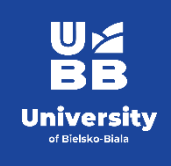

# **SEARCHING AND ORDERING**

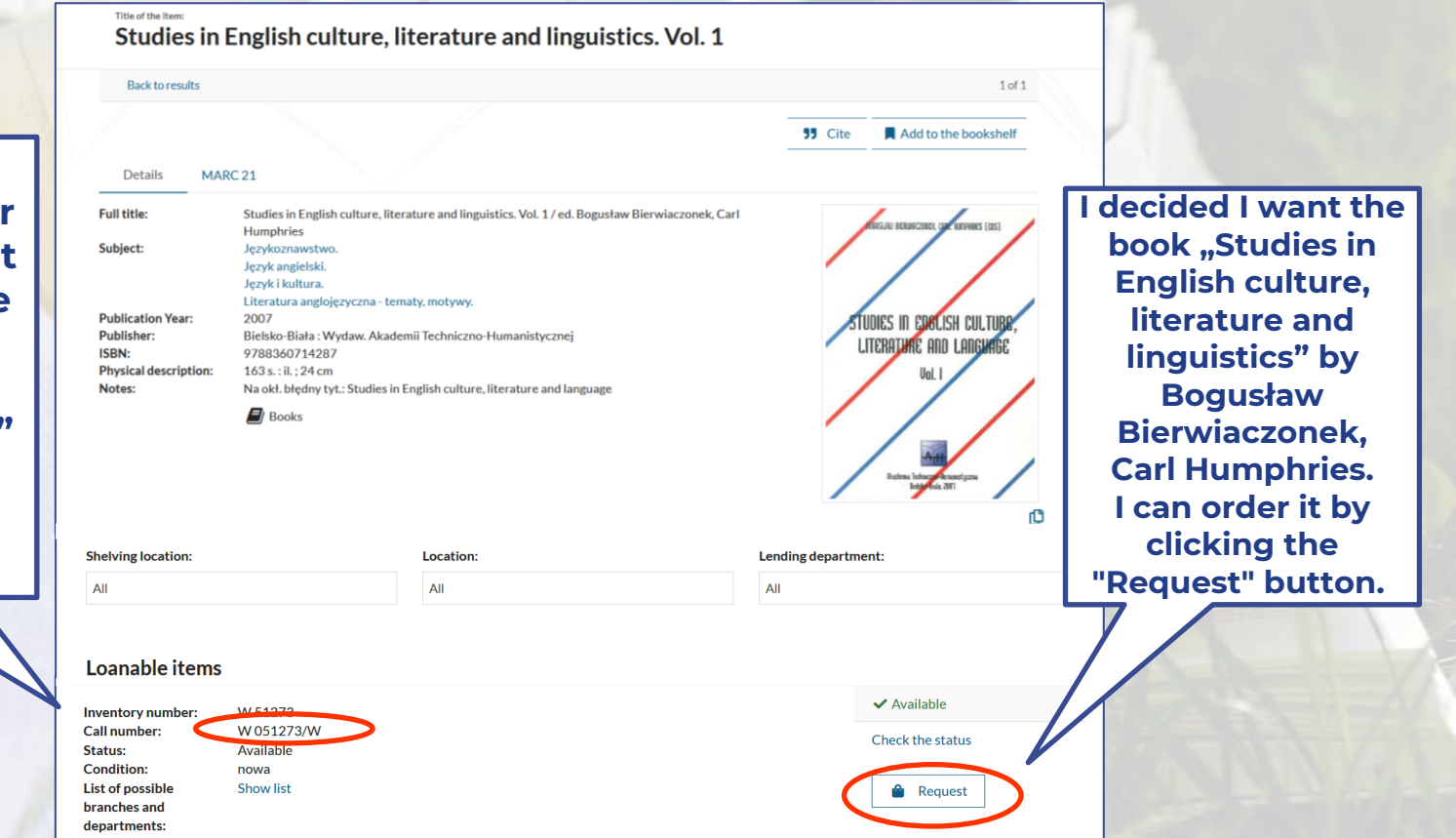

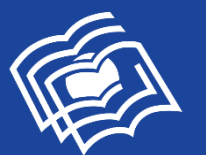

| Request has been add | ed to the requests cart Go to the request cart Continue brows                                                                                              | 1. Go to the request cart<br>2. Confirm your request                                                               |
|----------------------|----------------------------------------------------------------------------------------------------|----------------------------------------------------------------------------------------------------|
| Us                   | er's request cart                                                                                                    | Unrealized reques                                                                                                  |
| V Sel                | Title of the item Studies in English culture, literature and linguistic 2007. Access location: Wypożyczalnia (Borrow. Change Availability date: 02/10/2024 | s. Vol. 1 / ed. Bogusław Bierwiaczonek, Carl Humphries Bielsko-Biała : Wydaw. Akademii Techniczno-Humanis<br>able) |
| Cance                | Once ord<br>picked                                                                                                    | ered books must be<br>up within 5 days in                                                                          |

University of Bielsko-Biala

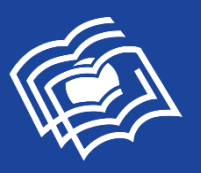

Universit

### **PROLONGING BORROWED ITEMS ONLINE**

| Biblioteka Uni                                  | iwersytetu | Biels                                                                                                    | ko-Bialskiego                                 | [                                                                                                    | A 📜 🦷 Reques                                                                         | All fields                         | <ul><li>Joanna •</li><li>Search</li></ul> |
|-------------------------------------------------|------------|----------------------------------------------------------------------------------------------------|-----------------------------------------------|----------------------------------------------------------------------------------------------------|--------------------------------------------------------------------------------------|------------------------------------|-------------------------------------------|
| User account                                    |            |                                                                                                    |                                               |                                                                                                    |                                                                                      |                                    |                                           |
| ersonal details                                 |            | Borr                                                                                                    | owed items                                    |                                                                                                    |                                                                                      |                                    |                                           |
| orrowed items                                   |            |                                                                                                    |                                               |                                                                                                    |                                                                                      |                                    | 🛓 Save to file                            |
| equested items                                  | ~          | #                                                                                                    | Title                                         |                                                                                                    | Department                                                                           | Are there any reservations?        | Date of return                            |
| enewable items                                  | >          | 1     Drogowskazy studiowania : podręcznik umiejętności akademickich     Wypożyczalnia     No     23/10/2       / Anna Wach, Joanna Furmańczyk Wydanie pierwsze Warszawa<br>: Wydawnictwo Naukowe PWN, 2024.     2     User account |                                               |                                                                                                    |                                                                                      | 23/10/2024                         |                                           |
| ser history                                     | ~          |                                                                                                    |                                               |                                                                                                    |                                                                                      |                                    |                                           |
| hange personal details<br>roposals of new items | ~          |                                                                                                    | Personal details<br>Borrowed items            | Renewable items     Information                                                                                 |                                                                                      |                                    | ×                                         |
| references                                      | ~          |                                                                                                    | Requested items  Reservations Renewable items | Renewal of lent items (excluding accessed ite<br>is overdue or the user has unsettled debts in<br>O Prolong all | ms). Library departments are treated as;<br>the library / lending dept.              | ioint units. Item renewal is not p | ossible, if the item                      |
|                                                 |            |                                                                                                    | User history Fees  Change personal details    | Title     Tropovskazy studiowania : podręcznik u     Furmańczyk Wydanie pierwsze Warsz                          | niejętności akademickich / Anna Wach<br>awa : Wydawnictwo Naukowe PWN, 20.           | <b>3.</b> ) of return 10/2024      | Action O Prolong                          |
|                                                 |            | 11                                                                                                    | Proposals of new items                        | 2 Studies in English culture, literature and li<br>Humphries Bielsko-Biała : Wydaw, Akao                        | nguistics. Vol. 1 / ed. Bogusław Bierwiac:<br>Iemii Techniczno-Humanistycznej, 2007. | zonek, Carl 25/10/2024             | () Prolong                                |

In order to access the option to prolong your borrow ed items you should: **Click on your ID** . Click on the "Renewable items" tab on the left 6. Confirm that you want to prolong a book by clicking:

O Prolong

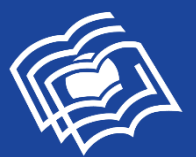

#### RESERVING BOOKS WHICH ARE ALREADY BORROWED BY SOMEONE ELSE

| Details M             | ARC 21                                                                                         |
|-----------------------|------------------------------------------------------------------------------------------------|
| Full title:           | Personality and emotional intelligence in second language learning / Katarzyna Ożańska-Ponikwi |
| Authors:              | Ożańska-Ponikwia, Katarzyna                                                                    |
| Subject:              | Języki obce - studia i nauczanie.                                                              |
|                       | Języki obce - opanowywanie.                                                                    |
|                       | Inteligencja emocjonalna.                                                                      |
| Publication Year:     | 2018                                                                                           |
| Publisher:            | Newcastle upon Tyne : Cambridge Scholars Publishing                                            |
| ISBN:                 | 9781527509153                                                                                  |
|                       | 152750915X                                                                                     |
| Physical description: | : XV, 146 s. : il. ; 21 cm                                                                     |
|                       | Books                                                                                          |

Search for the book which you would like to reserve: (in this case: "Personality and emotional intelligence in second language" by Katarzyna Ożańska-Ponikwia)

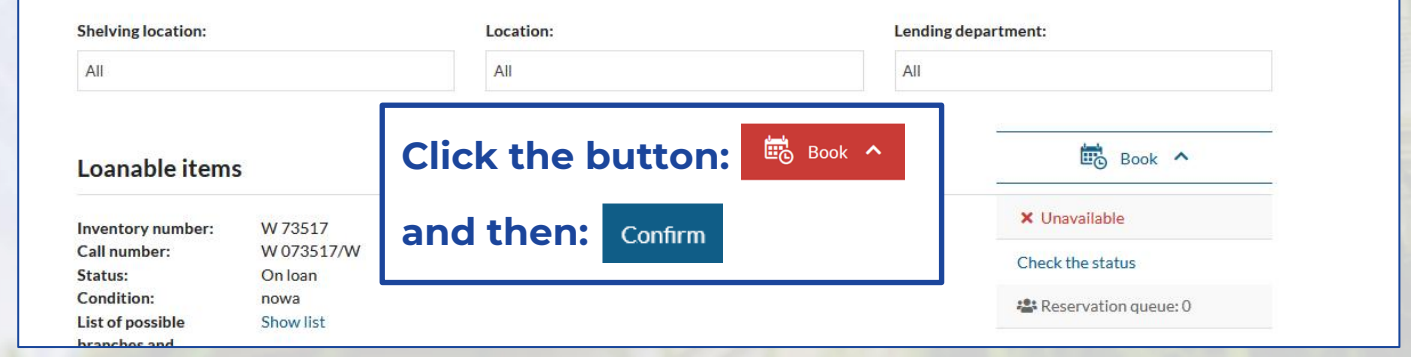

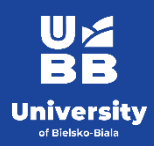

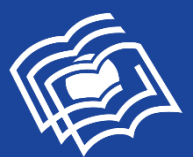

### LOGGING OUT OF THE CATALOGUE

| User account            |                                                                                                    | C Bookshelf Actions |  |  |  |
|-------------------------|----------------------------------------------------------------------------------------------------|---------------------|--|--|--|
| Personal details        | <ul> <li>Search history</li> <li>Propose a new item</li> <li>Log out</li> </ul>                                                                                                    |                     |  |  |  |
| Borrowed items          |                                                                                                    |                     |  |  |  |
| On-site items           |                                                                                                    |                     |  |  |  |
| Requested items 🗸       |                                                                                                    | Make sure you log   |  |  |  |
| Reservations            | # litle                                                                                                    | out of the          |  |  |  |
| Renewable items         | <ul> <li>Drogowskaży studiowania i podręcznik umiejętności akademickich<br/>/ Anna Wach, Joanna Furmańczyk, - Wydanie pierwsze, - Warszawa<br/>/ Wordawnictwo Naukowo PWN 2021</li> </ul> | catalogue after     |  |  |  |
| User history            | Studies in English culture, literature and linguistics. Vol. 1 / ed.                                                                                                    | catalogue arter     |  |  |  |
| Fees 🗸                  | Bogusław Bierwiaczonek, Carl Humphries Bielsko-Biała : Wydaw.<br>Akademii Techniczno-Humanistycznej, 2007.                                                                                | you're done !       |  |  |  |
| Change personal details |                                                                                                    |                     |  |  |  |
|                         |                                                                                                    |                     |  |  |  |
| Proposals of new items  |                                                                                                    |                     |  |  |  |

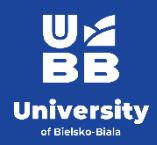

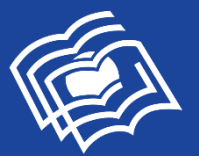

### PLEASE REMEMBER TO RETURN BOOKS TO THE BIELSKO-BIALA UNIVERSITY LIBRARY WITHIN THE SPECIFIED PERIOD AND DEFINITELY BEFORE THE END OF YOUR STAY IN POLAND.

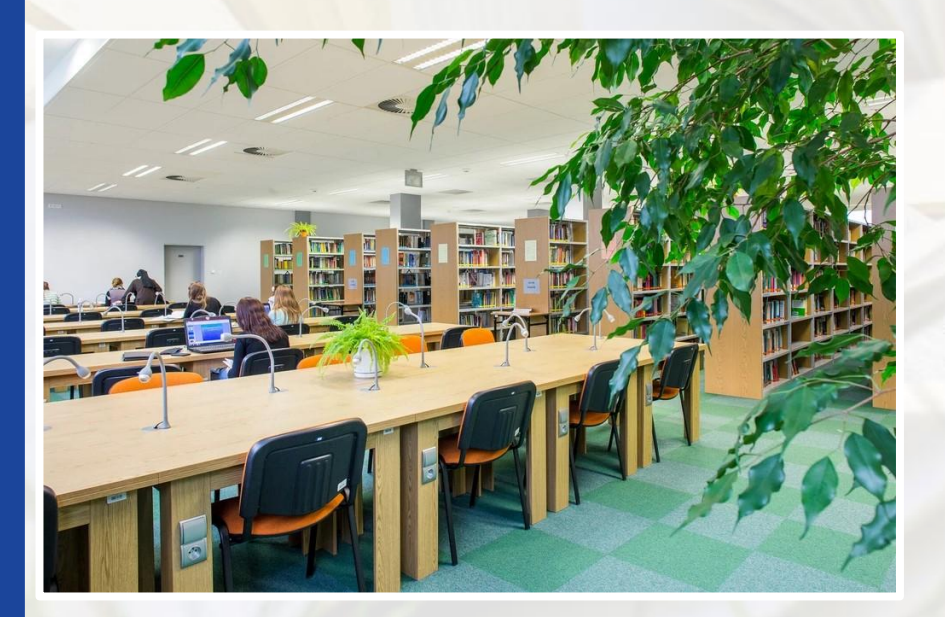

THERE ARE ALSO BOOKS AND MAGAZINES IN THE READING ROOMS AND DIGITAL COLLECTIONS AVAILABLE IN THE UNIVERSITY NETWORK.

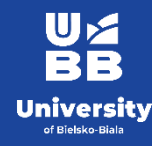

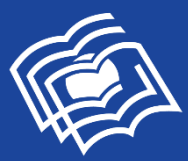

#### LIBRARY of the University of Bielsko-Biala

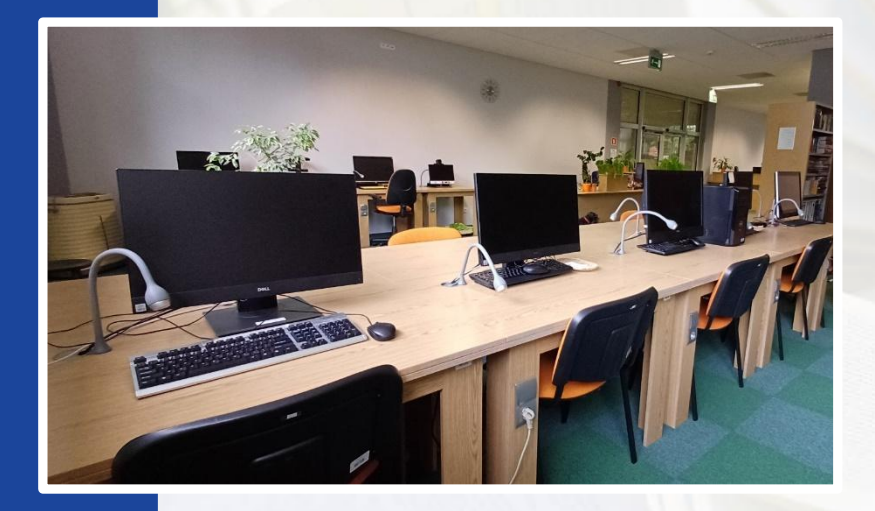

# IF YOU HAVE ANY QUESTIONS, CONTACT US BY E-MAIL:

wypozyczalnia@ubb.edu.pl czytelnia@ubb.edu.pl biblioteka@ubb.edu.pl

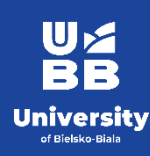

### **TELEPHONE NUMBERS:**

Lending Department : Reading Room : Periodicals Reading Room : +48 (33) 8279284 +48 (33) 8279212 +48 (33) 8279273